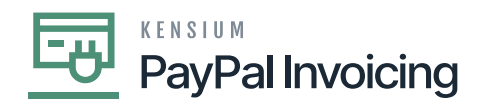

## **Add PayPal API Details to Acumatica**

• Using your recently generated API credentials, navigate to the Sales Order workspace in Acumatica and click **[PayPal Configuration Settings].** 

| • Acumatica             | Search Q                                | Revision Two Products<br>Products Wholesale |  |  |  |
|-------------------------|-----------------------------------------|---------------------------------------------|--|--|--|
| \$ Banking              | PayPal Invoicing Configuration Settings |                                             |  |  |  |
| Projects                | * PavPal ID: D                          |                                             |  |  |  |
| Payables                | Description:                            |                                             |  |  |  |
| + Receivables           | SETTINGS PAYMENT METHODS                |                                             |  |  |  |
| 🔀 Customization         | O + × H ⊠                               |                                             |  |  |  |
| Sales Orders            | escription "Value                       |                                             |  |  |  |
| Purchases               |                                         |                                             |  |  |  |
| D Inventory             |                                         |                                             |  |  |  |
| 2 <sup>\$</sup> Payroll |                                         |                                             |  |  |  |
| Dashboards              |                                         |                                             |  |  |  |

PayPal invoicing preferences

- Enter the [Customer ID] in the corresponding Value field.
- Enter the customer's secret in the corresponding Value field.
- Enter the merchant's email in the corresponding Value field.
- This is the merchant's email associated with the created account.
- Enter the test mode.

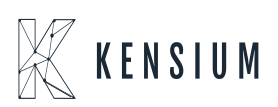

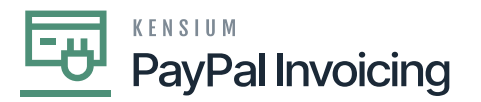

| Acumatica                    | Search                    | Q Rev<br>Prod                          | rision Two Products 🗸 | 11/25/2019<br>10:44 PM 🖌 🕐 |  |
|------------------------------|---------------------------|----------------------------------------|-----------------------|----------------------------|--|
| S Favorites                  | PayPal Invoicing Configur | ration Settings 🔅                      | 🗅 NOTES               | FILES CUSTOMIZATION        |  |
| Time and Expenses            |                           |                                        | ST CONNECTION         |                            |  |
|                              | * PayPal ID: PAYPA        | L A                                    |                       |                            |  |
| III Finance                  | Description: PayPa        | I Configuration Details                |                       |                            |  |
| \$ Banking                   | SETTINGS PAYMENT METHODS  |                                        |                       |                            |  |
| Projects                     | 0 + × H X                 |                                        |                       |                            |  |
|                              | 🖼 🕕 Detail ID             | Description                            | * Value               |                            |  |
| <ul> <li>Payables</li> </ul> | > O ClientID              | PayPal Client ID                       |                       |                            |  |
|                              | ClientSecret              | PayPal Client Secret                   |                       |                            |  |
| (+) Receivables              | MerchantEmail             | PayPal Merchant Email ID               |                       |                            |  |
|                              | 0 D TestMode              | Enable PayPal Mode (Test (1)/ Live(0)) |                       |                            |  |
| Sales Orders                 |                           |                                        |                       |                            |  |

PayPal Invoicing Configuration Settings

- Click **[Test Connection]** to ensure that the credentials entered are correct and the connection is established.
- A pop-up window will indicate if the connection was successful.
- Now that the connection has been established, you can send **[PayPal invoices]** to customers. The next section describes how to send PayPal invoices in Acumatica.

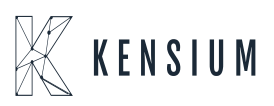